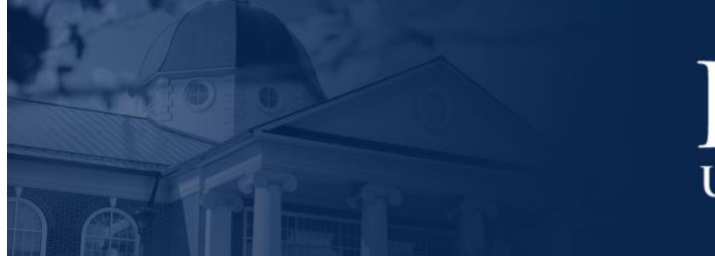

## LIBERTY UNIVERSITY

## LU ACCOMMODATE - FACULTY OVERVIEW

**LU Accommodate** is used by students with documented disabilities and helps manage their accommodation requests and related services with ease. This training document will demonstrate the **LU Accommodate** application for Faculty use.

LU ACCOMMODATE ACCESS

1. To access LU Accommodate, navigate to <u>Liberty.edu/LUAccommodate</u>. Click the blue Log in to Accommodate button.

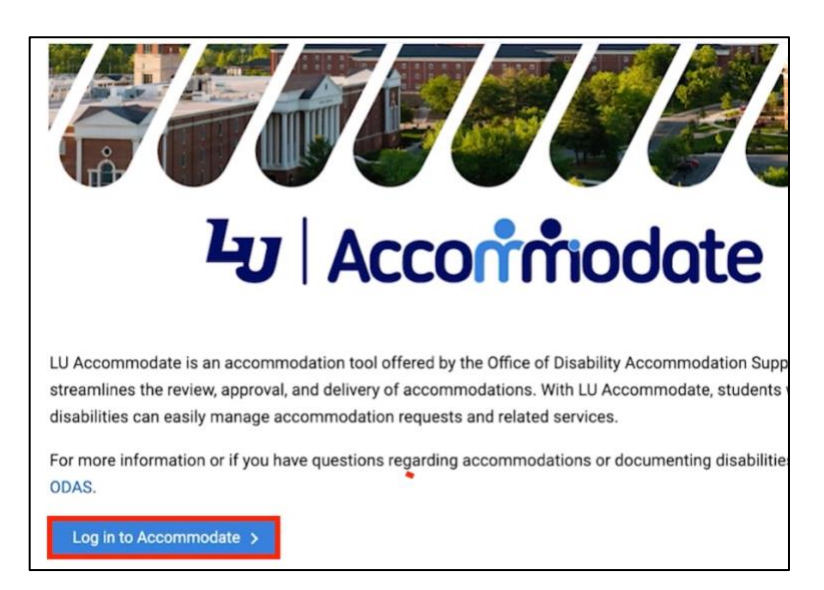

2. Select Faculty.

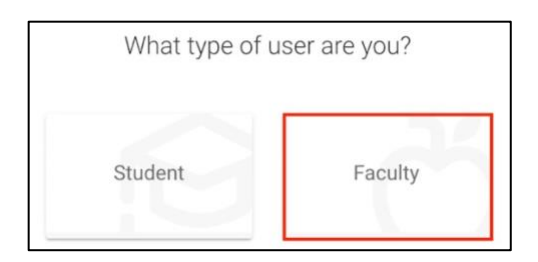

3. Log in with your Liberty Email and click Next. Then, enter your Liberty Password and click Sign in.

| sparkyeagle@libert    | y.edu                 |        |
|-----------------------|-----------------------|--------|
| Can't access your acc | count?                |        |
|                       |                       |        |
|                       | Back                  | Next 🕞 |
| LIBERTY UN            | NIVERSITY<br>erty.edu |        |
| Enter passv           | vord                  |        |
|                       |                       |        |

4. Once logged in, the **Home** page will open.

|                                                  | $\Gamma_{Y}$                                                                                                    | 2 | СН |
|--------------------------------------------------|----------------------------------------------------------------------------------------------------|---|----|
| <ul><li>☆ Home</li><li>□ Accommodation</li></ul> | Getting Started                                                                                                    |   |    |
| Letters<br>Ö Courses<br>My Account               | Account Created     Personal Profile                                                                                    |   |    |
|                                                  | News Feed                                                                                                    |   |    |
|                                                  | Welcome to Accommodate!<br>Please select "Accommodation Letters" on the left navigation to review or sign your letters. |   |    |

TOP MENU OPTIONS

5. At the top right-hand corner of the screen, you will find your profile. Click the profile icon to access **Tools** and **Account** information.

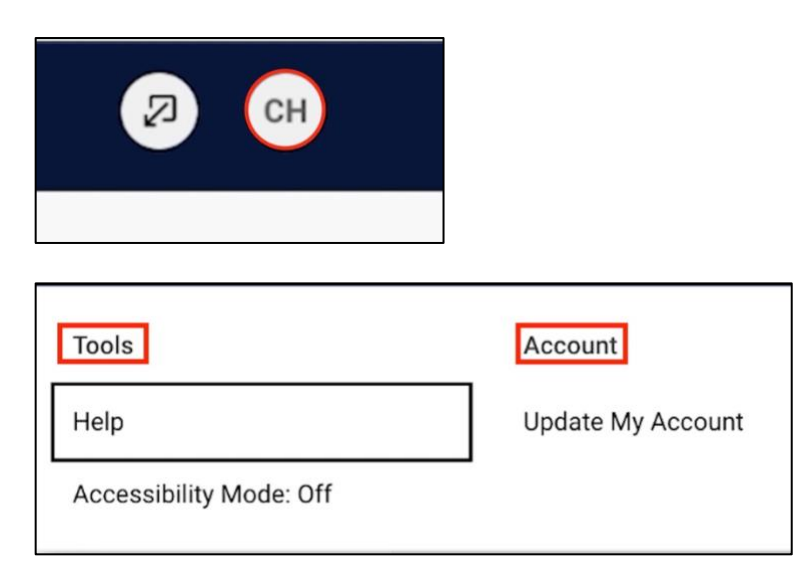

6. Click **Help** to view answers to commonly asked questions.

| Tools                   | Account           |
|-------------------------|-------------------|
| Help                    | Update My Account |
| Accessibility Mode: Off |                   |

7. If you are using assistive technology like a text reader or speech input software, click **Accessibility Mode**, then click **Ok**.

| Tools                   | Account           |
|-------------------------|-------------------|
| Help                    | Update My Account |
| Accessibility Mode: Off |                   |

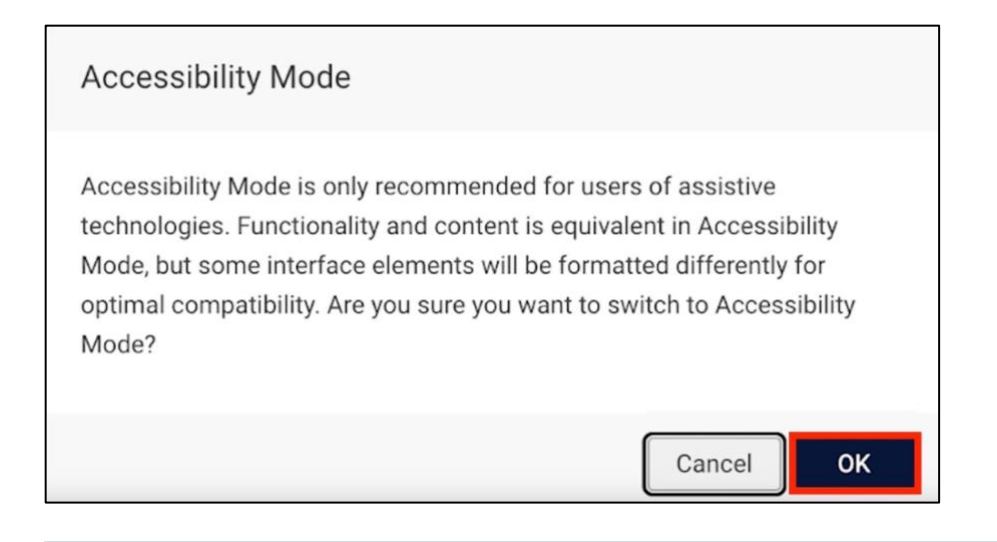

## Home Screen

8. The Home screen will display the **Getting Started** and **News Feed** sections.

|                                                                                                    | TY                                                                                                    | 2 CH |
|----------------------------------------------------------------------------------------------------|----------------------------------------------------------------------------------------------------|------|
| <ul> <li>ᢙ Home</li> <li>Accommodation<br/>Letters</li> <li>Courses</li> <li>My Account</li> </ul> | Getting Started <u> Account Created Personal Profile </u>                                                                                          |      |
|                                                                                                    | News Feed           Welcome to Accommodate!           Please select "Accommodation Letters" on the left navigation to review or sign your letters. |      |

9. Since your account is set up by Liberty University, you will not use the **Getting Started** section.

|                                                                                                    | Ϋ́                                                                                                    | Ø | СН |
|----------------------------------------------------------------------------------------------------|----------------------------------------------------------------------------------------------------|---|----|
| <ul> <li>ᢙ Home</li> <li>Accommodation<br/>Letters</li> <li>Courses</li> <li>My Account</li> </ul> | Account Created         Personal Profile                                                                                       |   |    |
|                                                                                                    | <u>Welcome to Accommodate!</u><br>Please select "Accommodation Letters" on the left navigation to review or sign your letters. |   |    |

10. The **News Feed** will display announcements. To view all announcements that have been posted, click **View All Announcements**.

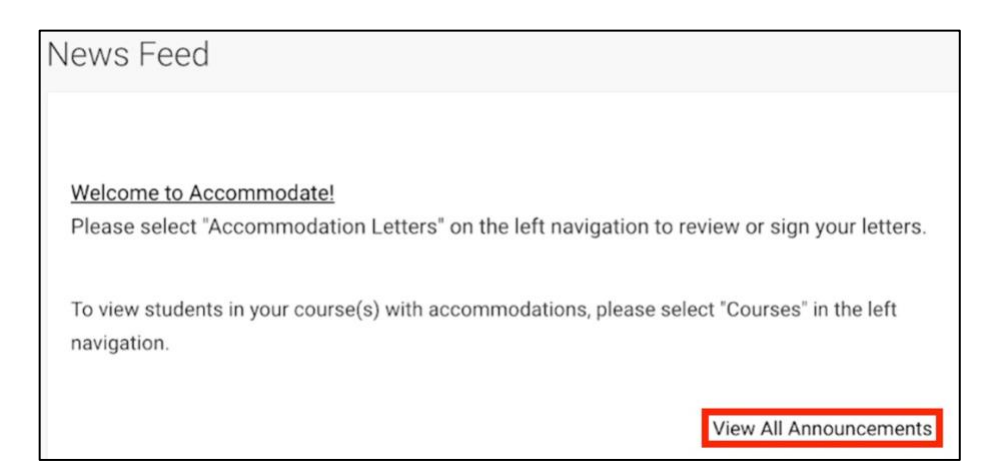

11. On the left side of the application is the **navigation menu**.

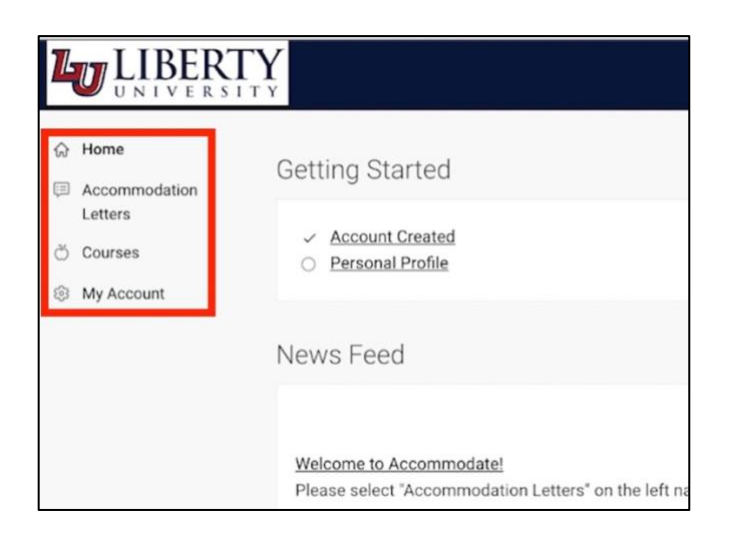

12. Click **Home** to navigate to the home page.

| ଜ   | Home                     |  |
|-----|--------------------------|--|
| œ   | Accommodation<br>Letters |  |
| ð   | Courses                  |  |
| ŝ   | My Account               |  |
| 551 | My Account               |  |

13. Click Accommodation Letters to access your students' approved accommodations.\*

| $\hat{\omega}$ | Home                     | Cot |
|----------------|--------------------------|-----|
| =              | Accommodation<br>Letters | Gei |
| ð              | Courses                  | 0   |
| ŝ              | My Account               |     |

\*Faculty must review the accommodations and agree to adhere to them by providing their electronic signature. To learn more about Faculty responsibilities, please watch the <u>Accommodation Letters</u> <u>video</u>.(Will be linked once document is approved for customer use)

14. The **Courses** page displays all your courses. Click on a course to view information on that course.

| Home<br>Accommodation<br>Letters            |
|---------------------------------------------|
| C courses                                   |
| les My Account                              |
| Keywords                                    |
| Semester                                    |
| ×                                           |
| Apply Search Clear More Filters             |
| 2 results                                   |
| Art History<br>AHIST                        |
| O Date: June 01, 2023 - August 14, 2023     |
| © Time: 11:00 am - 12:15 pm                 |
| Statistics                                  |
| STATS                                       |
| ⊙ Date: August 15, 2023 - December 21, 2023 |
| ⊙ Time: 11:00 am - 12:15 pm                 |

15. The **Course Details** tab shows all relevant course information, including categories like **Days**, **Start Date**, and **Start Time**.

| Art Histor                    | y (AHIST)           |                |                  |
|-------------------------------|---------------------|----------------|------------------|
| Course Details                | Enrolled Students   | Alternative Te | st Room Bookings |
| Cancel                        |                     |                |                  |
| Course                        |                     |                |                  |
| Title<br>Art History          |                     |                |                  |
| Instructors<br>Charles Habern | nan (cdh@example.ed | lu)            |                  |
| Code<br>AHIST                 |                     |                |                  |
| Credit Hours<br>4             |                     |                |                  |
| Days<br>Monday, Wednesd       | ay                  |                |                  |
| Semester<br>Summer 2023 (tes  | t)                  |                |                  |
| Start Date<br>June 1, 2023    | ]                   |                |                  |
| End Date<br>August 14, 2023   |                     |                |                  |
| Start Time<br>11:00 am        | ]                   |                |                  |
| End Time<br>12:15 pm          |                     |                |                  |

16. The **Enrolled Students** tab shows all students enrolled in the course and lists accommodations for each student.

| Course Details | Enrolled Students Alternative Test Room Bookings            |
|----------------|-------------------------------------------------------------|
| Keywords       |                                                             |
| Apply Search   | More Filters                                                |
| Batch Opt      | ions 17 results                                             |
|                | (Test1249)                                                  |
| Accommo        | odations:                                                   |
| - @Classi      | oom/Modified Attendance                                     |
| - ⊘Testin      | g/Allow for paper tests if possible                         |
| - @Testin      | g/ resting Center, 50% (time and a half) extended test time |
| - @Testin      | g/Testing Center, 100% (double) extended test time          |
| - OClassi      | oom/Preferential seating                                    |

17. Faculty can click **More Filters** to only show students who need accommodations in their given course.

| Course Details | Enrolled Students      | Alternative Test Room Bookings       |
|----------------|------------------------|--------------------------------------|
| Keywords       |                        |                                      |
| Apply Search   | More Filters           |                                      |
| Batch Opt      | ions 17 results        |                                      |
|                | (Test124               | 19)                                  |
| Accommo        | odations:              |                                      |
| - @Classi      | oom/Modified Attend    | ance                                 |
| - @Testin      | g/Allow for paper test | s if possible                        |
| - ⊘Testin      | g/Testing Center, 50%  | (time and a half) extended test time |
| - ⊘Testin      | g/Testing Center, 100  | % (double) extended test time        |
| O Classe       | oom/Droforantial.com   | ting                                 |

18. Select **Yes** or **No** under the **Approved Accommodations for this Course** field to filter students with approved accommodations. Then click **Apply Search**.

| Course Details  | Enrolled Students   | Alternative Test Room Booking |
|-----------------|---------------------|-------------------------------|
| Keywords        |                     |                               |
| Semester        |                     |                               |
| 202330          |                     |                               |
| 🗌 Fall 2023 (te | st)                 |                               |
| Spring 2023     | (test)              |                               |
| Summer 202      | 23 (test)           |                               |
| Approved Acco   | mmodations for this | Course                        |
| Apply Search    | Clear Fe            | wer Filters                   |

## Need Assistance?

To learn more about LU Accommodate, please visit Liberty.edu/LUAccommodate.